[PC]

1.「スマホとパソコン」をケーブルで直結する。

(1)ケーブルは「Type-C」↔「Type-A」用を使用する。

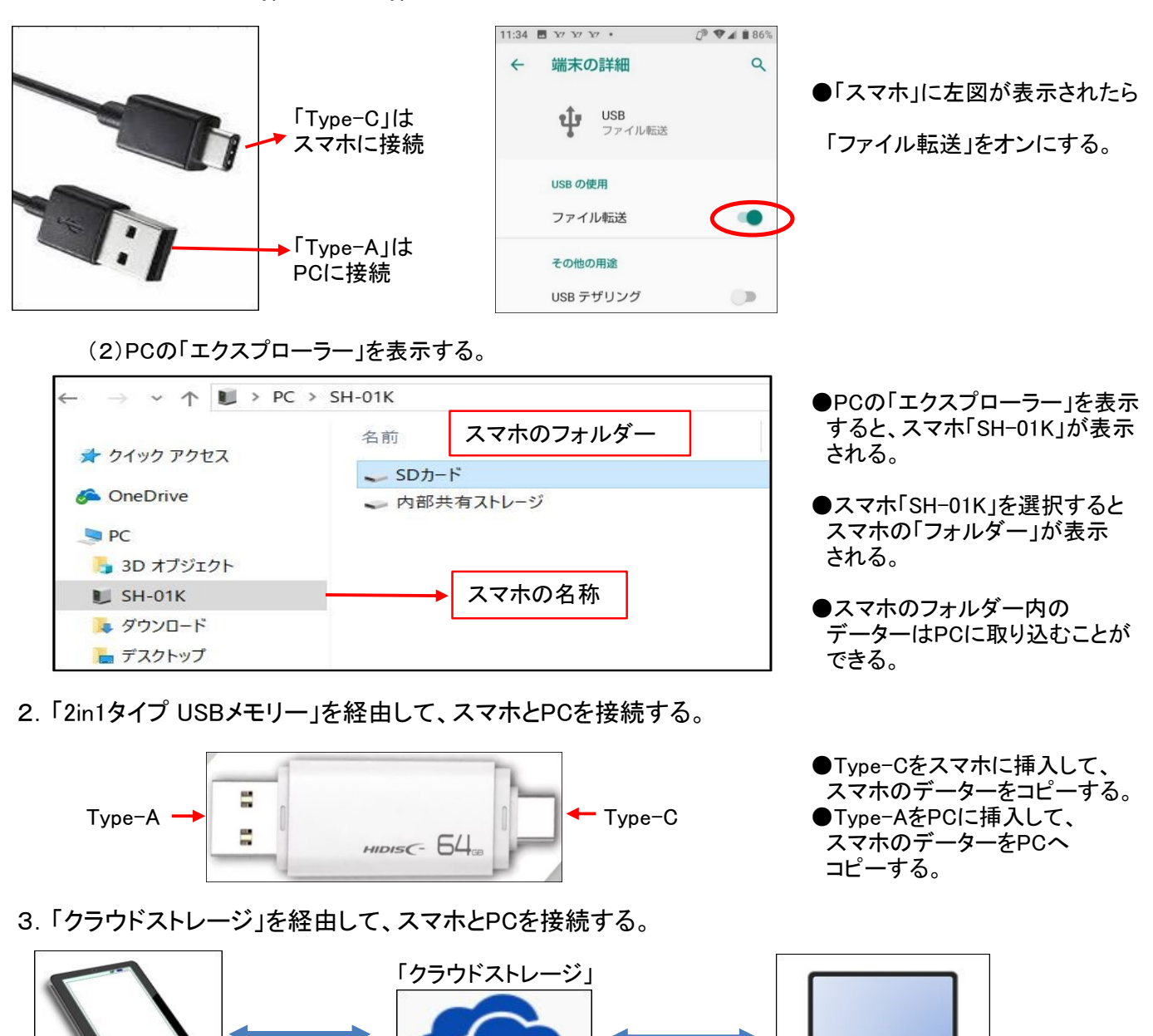

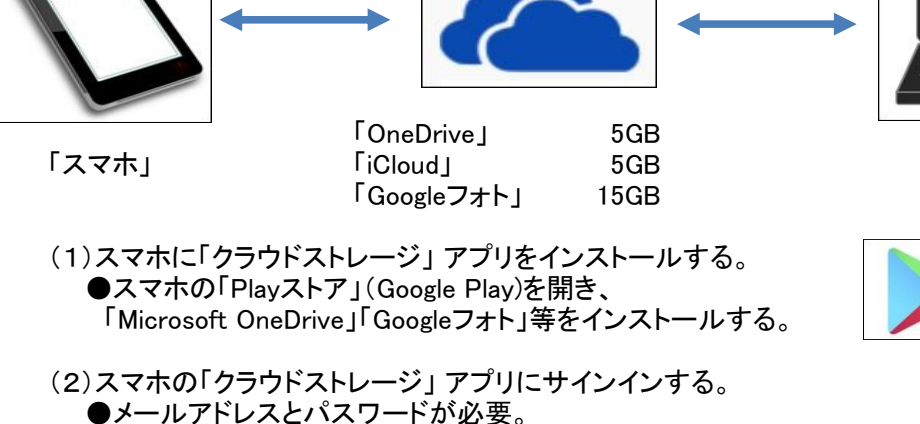

- (3)スマホの「写真」 等のデータを「アップロード」する。
   ●クラウドストレージ「OneDrive」 等にデーターが保存される。
- (4) PCから「クラウドストレージ」にサインインする。
   ●クラウドストレージ「OneDrive」等からデーターをPCへダウンロードする。
   1 / 3 ページ

- 4.「スマホ同期」アプリを経由して、スマホとPCを接続する。
  - (1)Windows 10 Ver.1809以降であれば「スマホ同期」アプリは既にインストールされている。
  - (2)Androidスマホに「スマホ同期管理アプリ」をインストールする ●Google Play で「スマホ同期管理アプリ」と検索すると表示されるので、インストールする。

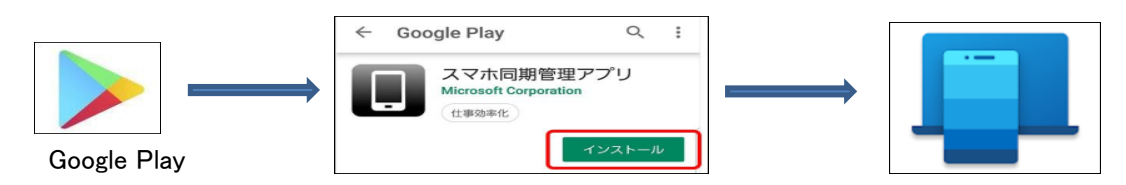

- (3)「Androidスマホ」と「Windows 10 PC」を「接続」する
  - ●「Windows10」PCの「スマホ同期」アプリを起動し、下図の手順で設定する。 ●「Androidスマホ」の「スマホ同期管理アプリ」を起動し、PCに接続する。 ●PCとスマホの「Bluetooth」はオンにしておく。

| の            御始         ・カインイン         デバイスのペアリン アクセス許可の様 すべて完了しまし         が         ま         ・         た。   |                                                                                                    | <ul> <li>Microsoft         okawade21@hotmail.co.jp     </li> <li>サインインおよび電話をリンクする方法:         1. 携帯電話で Link to Windows アプレを開きます。一部の Microsoft. Samsung, HONOR のデパイスでは、ホーム画面から下にスワイプして、[クイック設定] から[Windows [Cリンク]を開きます。     </li> </ul> |
|----------------------------------------------------------------------------------------------------|----------------------------------------------------------------------------------------------------|----------------------------------------------------------------------------------------------------|
| Microsoft アカウントでサインイン                                                                                         | www.aka.iiis/ yourpe に何知しよ9<br>Surface Duo、特定の Samsung スマートフォン、および                                                                                                    | 2. アフリハガメラを使用して、このQKコートをスキャンします。                                                                                                    |
| 現在、この Microsoft アカウントでサインインしています:<br>cd                                                                       | HONORスマートフォンの場合、[Windows へのリンク]は既に<br>インストールされており、リンクから開きます。デバイス画面の上部<br>からブルダウンして [Windows へのリンク]を選択することにより、<br>[クイック設定] からアプリにアクセスすることもできます。<br>ジ Windows にリンクアプリの準備ができました                                                                                                    |                                                                                                    |
| 別の Microsoft アカウントでサインイン                                                                                      | QR コードでペアリング                                                                                                    | 完了                                                                                                    |
| PC側でマイクロソフトアカウントで<br>サイン・イン・オス                                                                                | 「Windowsにリンクアプリの準備が                                                                                                    | 「QRコード」が作成される。                                                                                                    |
| ションコンタる。                                                                                                    | 「QRコードでペアリング」をクリック                                                                                                    |                                                                                                    |
| PCからスマホにアクセスする準<br>備をします<br>ポタンをクリックして続行します。次<br>に、Windows にリンク アブリをインス<br>トールまたは開くかどうかを確認するメ<br>ッセージが表示されます。 | ●       ●       ●       ●       ●       ●       ●       ●       ●       ●       ●       ●       ●       ●       ●       ●       ●       ●       ●       ●       ●       ●       ●       ●       ●       ●       ●       ●       ●       ●       ●       ●       ●       ●       ●       ●       ●       ●       ●       ●       ●       ●       ●       ●       ●       ●       ●       ●       ●       ●       ●       ●       ●       ●       ●       ●       ●       ●       ●       ●       ●       ●       ●       ●       ●       ●       ●       ●       ●       ●       ●       ●       ●       ●       ●       ●       ●       ●       ●       ●       ●       ●       ●       ●       ●       ●       ●       ●       ●       ●       ●       ●       ●       ●       ●       ●       ●       ●       ●       ●       ●       ●       ●       ●       ●       ●       ●       ●       ●       ●       ●       ●       ●       ●       ●       ●       ●       ●       ● | ・ こので見ている。                                                                                                    |
| 続行                                                                                                    | 55 m 电 A C                                                                                                    | 完了                                                                                                    |
| スマホ側で「続行」を押す。                                                                                                 | スマホで「QRコード」を読み取る。                                                                                                    | 「完了」が表示されたらOK                                                                                                    |
| 5.「スマホ同期」アプリの機能                                                                                               |                                                                                                    |                                                                                                    |

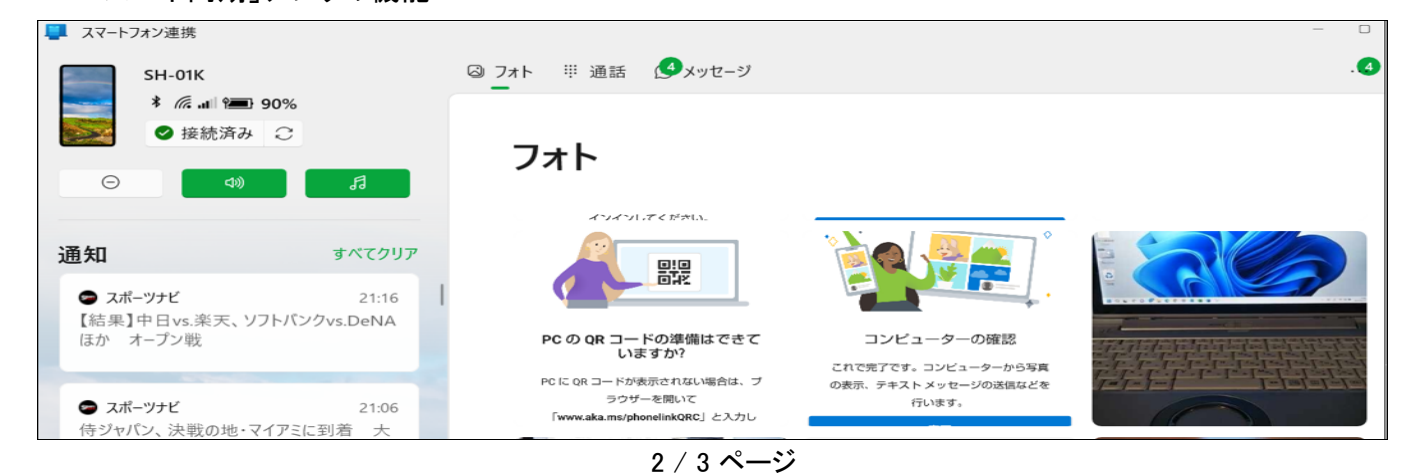

## (1)フォト

●スマホで撮った写真をPCで見られる。PC側でコピー貼り付け、名前を付けて保存ができる。
 フォトで写真を表示するには、「DCIM」→「Camera」にデーターを移動させる必要がある。(シャープ製)
 ●スマホ画面のスクリーンショットは「Pictures」→「Screenshots」に保存され、フォトで表示される。。

## フォト

最終更新: 2020/08/17 (12:18) 最新の情報に更新

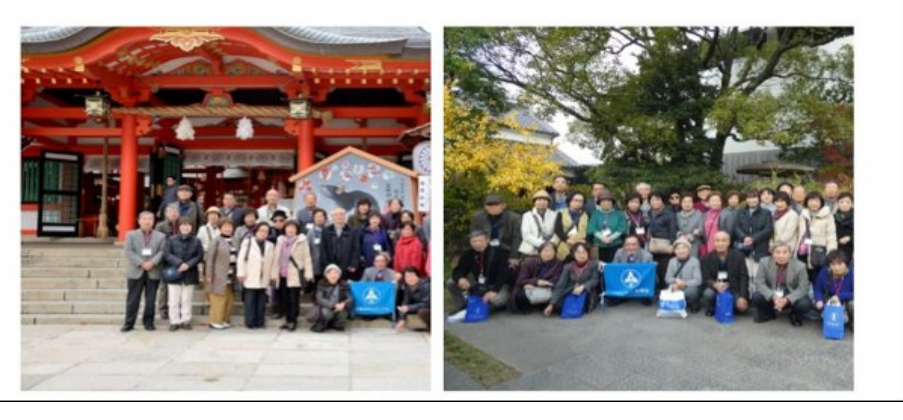

スクリーンショット

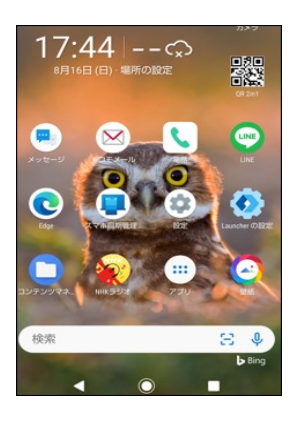

## (2)通話

- ●PCからスマホの通話ができる。
- ●スマホの通話履歴がPCから確認できる。
- ●「Bluetooth」が内蔵されていないPCでは使えない。
- ●Windows10 Ver.1903 以降のPCでないと使えない。

| 通話                                | 連絡先の検           | 家               |            |
|-----------------------------------|-----------------|-----------------|------------|
| 最終更新: 2020/08/16 (16:11) 最新の情報に更新 |                 |                 |            |
| 最近の通話                             |                 |                 |            |
| 8 2020/08/13 (10:46)              |                 | 8               |            |
| 元 2020/08/07 (17:17) ◎ 発信         |                 |                 |            |
| 2020/08/07 (9:11)                 |                 |                 |            |
| 8 8 発信                            | 1               | <b>2</b><br>АВС | 3<br>DEF   |
| 8 2020/07/21 (11:14)              | <b>4</b><br>сні | 5<br>JKL        | 6<br>M N O |
|                                   | 7<br>PQRS       | <b>8</b><br>TUV | 9<br>wxyz  |
|                                   | *               | 0               | #          |

## (3)メッセージ

●スマホの「SMS」 テキスト メッセージを PC で読んだり、返信ができる。

| X                                    | ッセージ                                             |                              | 宛先 |
|--------------------------------------|--------------------------------------------------|------------------------------|----|
| 最終更新: 最新の情報に更新<br>2020/08/17 (12:12) |                                                  |                              |    |
| +                                    | 新しいメッセージ                                         |                              |    |
| • 8                                  | +81 70-3320-999<br>Microsoft アカウン<br>セキュリティ コードと | 86 2020/08/16<br>ソトの<br>:して( |    |
| • 🔗                                  | 3-6266-6767<br>08/16 16:12<br>09033628779        | 2020/08/16                   |    |